# Report Generator

#### Introduction

This document outlines instructions of how to open, run and use the Report Generator.

The Report Generator has been designed as a tool to automatically format and produce a report following a training session using the MyoSensor Application. It produces a report which can be printed, saved as a PDF or with the addition of further notes saved as a json file.

### Set-Up

Following a session with the MyoSensor Application a folder will be generated with the file name containing the PatientID and the current date of the session. As seen below in a mock file ASmith\_19\_8\_2020 folder contains three files, you require the file with extension .json (ASmith\_19\_8\_2020.json) to generate the automated report.

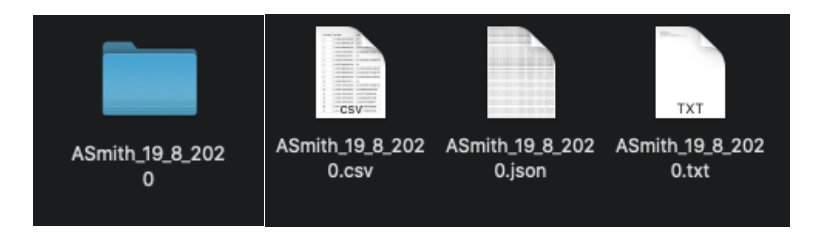

In the Report Generator folder an index.html file is located which can be opened in a modern browser to generate the automated report. Internet connection is required to generate the graphs, but patient information is not shared with any third party.

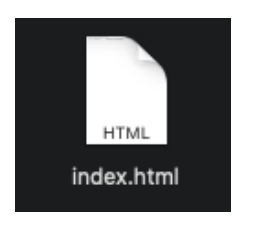

## Generate A Report

Loading and opening the JSON file

1. Open the Index.html

| Report Generator x +                                           |   |   |     |   |   |
|----------------------------------------------------------------|---|---|-----|---|---|
| C O File   /Users/johnmcculloch/git/reportgenerator/index.html | * | 0 | * ( | 8 | : |
|                                                                |   |   |     |   |   |
| Please load a json file to produce a report                    |   |   |     |   |   |
| Choose a file No file uploaded                                 |   |   |     |   |   |
|                                                                |   |   |     |   |   |
|                                                                |   |   |     |   |   |
|                                                                |   |   |     |   |   |
|                                                                |   |   |     |   |   |
|                                                                |   |   |     |   |   |
|                                                                |   |   |     |   |   |
|                                                                |   |   |     |   |   |
|                                                                |   |   |     |   |   |
|                                                                |   |   |     |   |   |
|                                                                |   |   |     |   |   |
|                                                                |   |   |     |   |   |
|                                                                |   |   |     |   |   |
|                                                                |   |   |     |   |   |
|                                                                |   |   |     |   |   |
|                                                                |   |   |     |   |   |

2. Click the button Choose a file.. button select the (.json) file

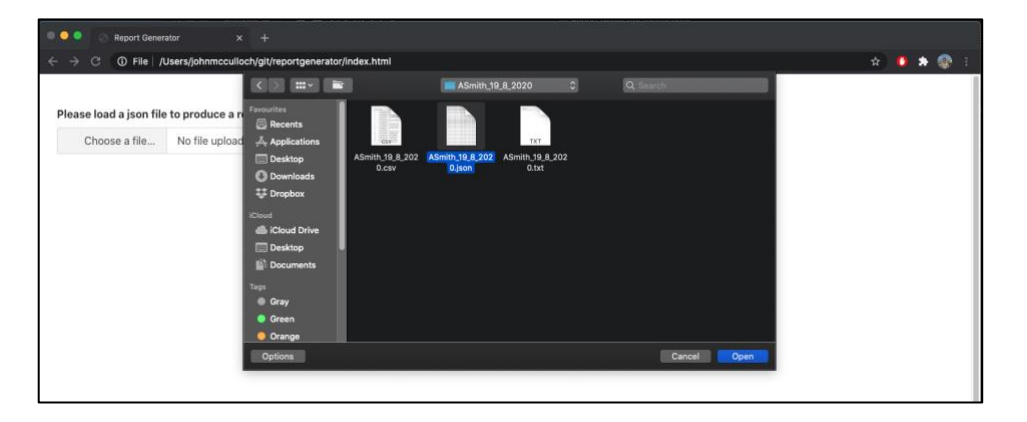

3. The initial report will now load and generate of the data stored from the training session

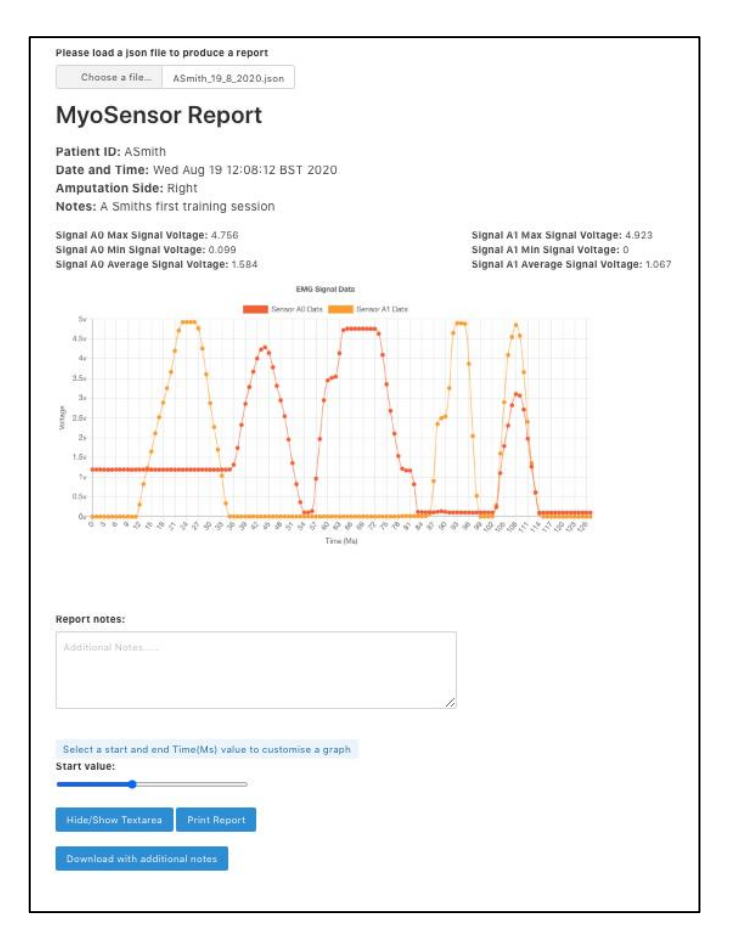

Report details and additional notes

- 1. User details entered during training session will automatically be generated
  - a. Patient ID
  - b. Date and Time
  - c. Amputation Side
  - d. Notes

Patient ID: ASmith Date and Time: Wed Aug 19 12:08:12 BST 2020 Amputation Side: Right Notes: A Smiths first training session

- 2. Sensor A0 and Sensor A1 data will be generated
  - a. Max Signal Voltage
  - b. Min Signal Voltage
  - c. Average Signal Voltage

Signal A0 Max Signal Voltage: 4.756 Signal A0 Min Signal Voltage: 0.099 Signal A0 Average Signal Voltage: 1.584 Signal A1 Max Signal Voltage: 4.923 Signal A1 Min Signal Voltage: 0 Signal A1 Average Signal Voltage: 1.067

3. EMG Signal Data Graph will display all data recorded during the training session

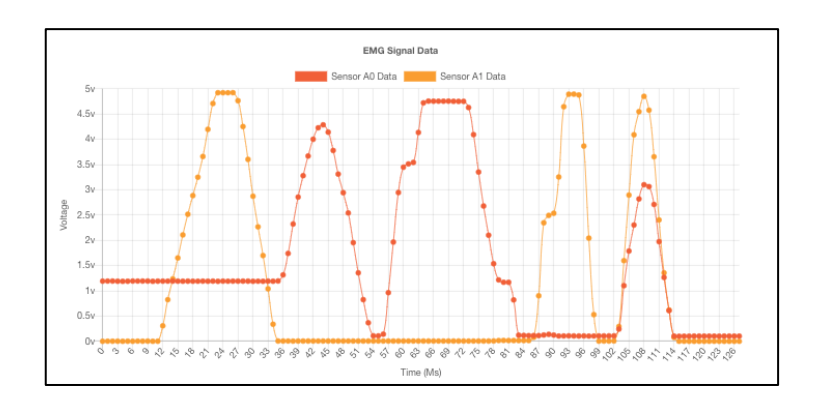

- 4. Additional Notes may be typed into the Report notes:
  - a. Notes written can be hidden or shown during the printing of the report / saving as PDF
  - b. Additional notes can be added to a new (.json) file when Downloading with additional notes

| Additional Notes |  |  |
|------------------|--|--|
|                  |  |  |
|                  |  |  |
|                  |  |  |

A custom graph can be created to display a range of data from a start and end Time (Ms) value.

- 1. Select a Start Value using the slider
  - a. Value range: first to last Time (Ms) recorded
  - b. Once a value is selected this will display the End Value (Ms)

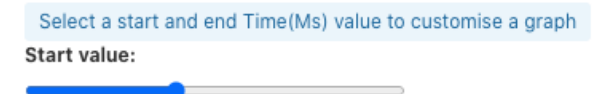

- 2. Select an End Value using the slider
  - a. Value range: from Start Value selected to last Time (Ms) recorded
  - b. If the start value is changed this will refresh the End Value range

- 3. This will display a dynamic custom graph with the data range populated between the Start and End Values.
  - a. Graph will dynamically refresh and change with adjustments of Start and End Values.

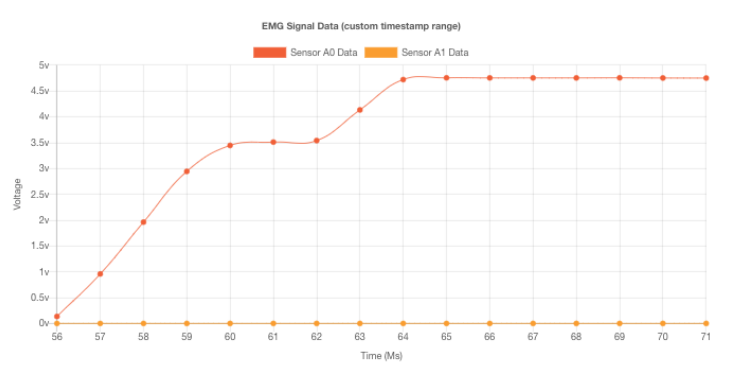

## **Button Controls**

Three button controls provide several options

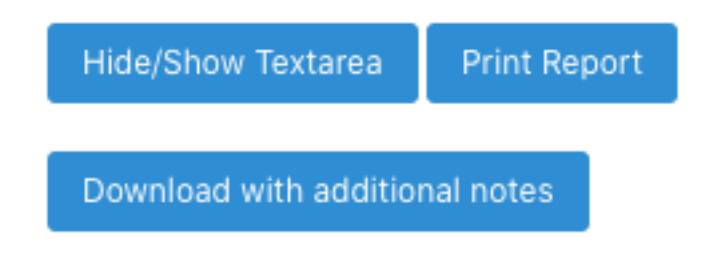

- 1. Hide/Show Textarea
  - a. Will display or hide the area to write additional Report Notes
  - b. May be hidden if no extra notes recorded to improve appearance of Printing or PDF
- 2. Print Report
  - a. Print Report will format the report for printing removing the controls from view
  - b. A PDF can be created from this option also
- 3. Download with additional notes
  - a. This will add the additional notes recorded in Report Notes to the notes and start a download of the new updated json file
  - b. Filename is generated the same as the MyoSensor Application with PatientID followed by the current date. This does not alter the date and time of the training session record.